## Découverte du logiciel SWEET HOME 3D

#### Travail à faire:

vas dans le dossier données de ta classe, Ouvres le dossier SWEET HOME 3D Ouvre les fichiers « tuto.pdf » et complètes ce fichier Lorsqu'il esT complété enregistre ce fichier dans travail\technologie\SH3D Nom du fichier : nom\_sh3d A l'aide du document ressource d'aide, réponds aux questions suivante sur ce document:

1° donne l'utilité des 4 zones de l'écran

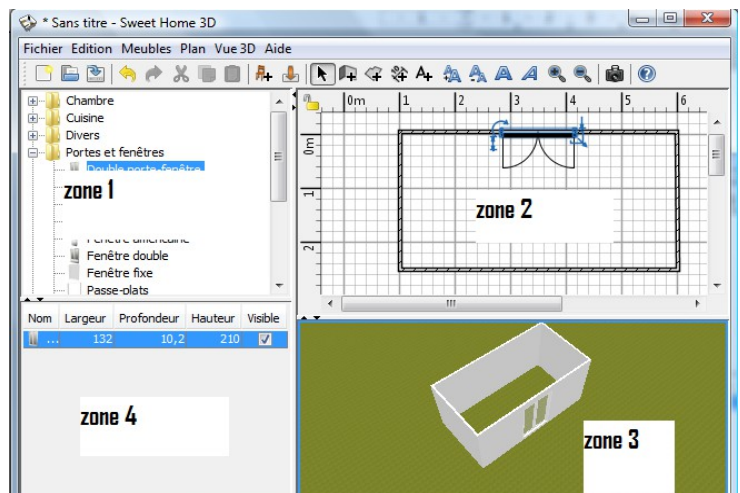

| ZONE 1: |  |  |  |  |
|---------|--|--|--|--|
|         |  |  |  |  |
| ZONE 2: |  |  |  |  |
|         |  |  |  |  |
| ZONE 3: |  |  |  |  |
| ZONE 4: |  |  |  |  |

#### 2° Complètes le tableau ci dessous en indiquant à quoi servent les icônes

| Icônes     | Description de la fonction de l'icône |
|------------|---------------------------------------|
| <u> </u>   |                                       |
| E          |                                       |
| <b>*</b>   |                                       |
| <i>₽</i> + |                                       |
|            |                                       |
| *          |                                       |
| ٠          |                                       |

### 3° donne les 5 étapes de la création d'un mur:

- 1° Étape:
- 2° Étape:
- 3° Étape:
- 4° Étape:
- 5° Étape:

D

## $4\,^\circ$ donne les 4 étapes pour mettre un cote ou dimension

- 1° Étape:
- 2° Étape:
- 3° Étape:
- 4° Étape:

5° donne les 3 étapes pour insérer un objet

- 1° Étape:
- 2° Étape:
- 3° Étape:

## 6° donne les 5 étapes pour redimensionner et faire tourner un objet:

- 1° Étape:
- 2° Étape:
- 3° Étape:
- 4° Étape:
- 5° Étape:

7° donne les 3 étapes pour faire une visite virtuelle:

- 1° Étape: 2° Étape:
- 3° Étape:

Nom : Prénom : Classe :

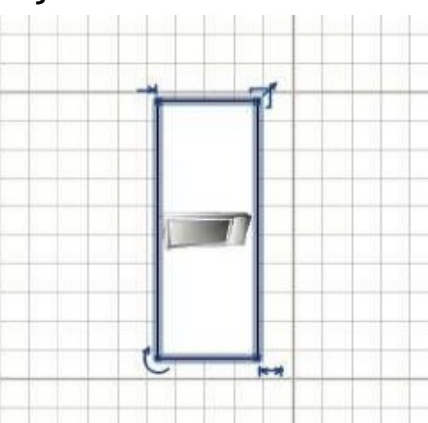

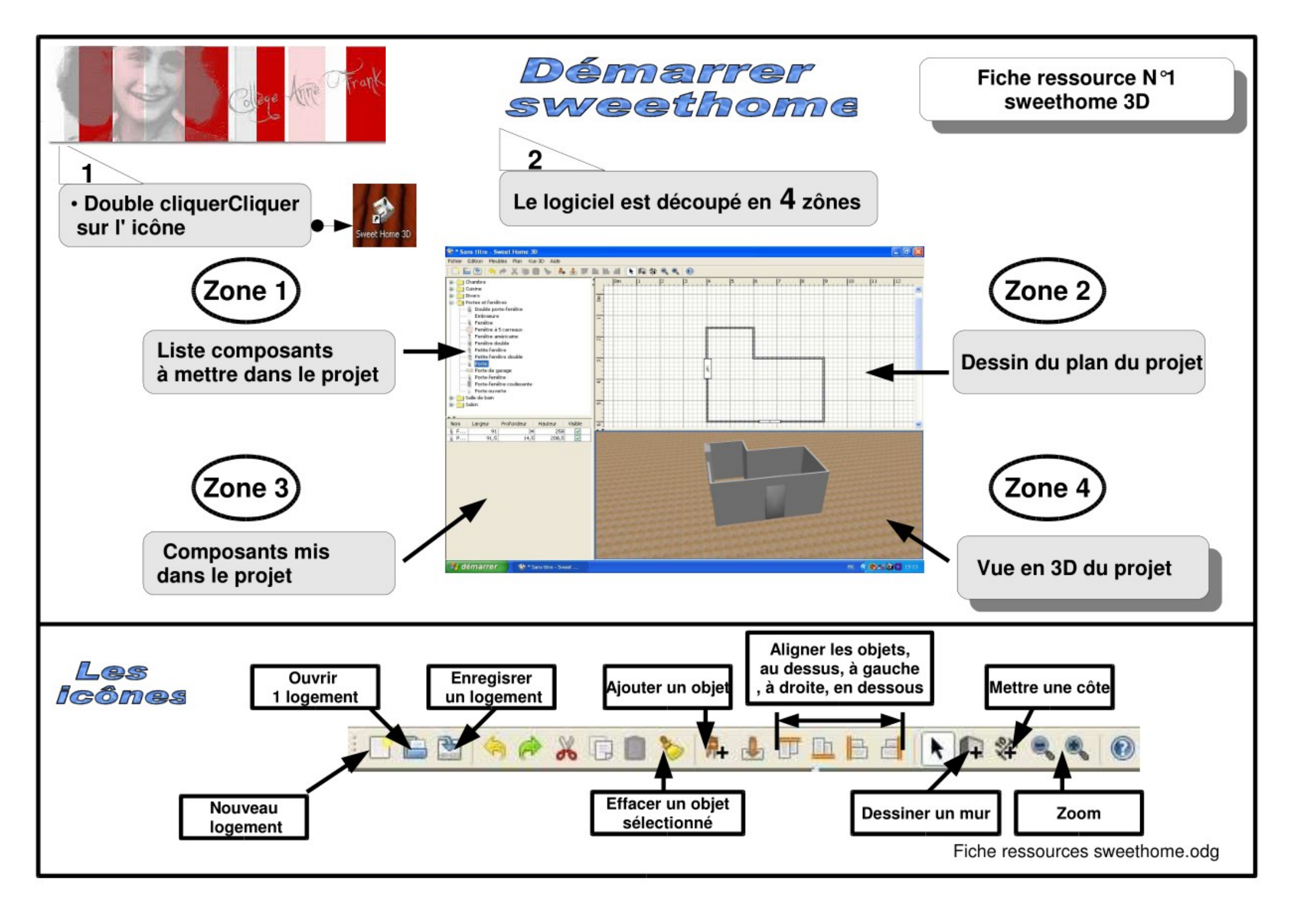

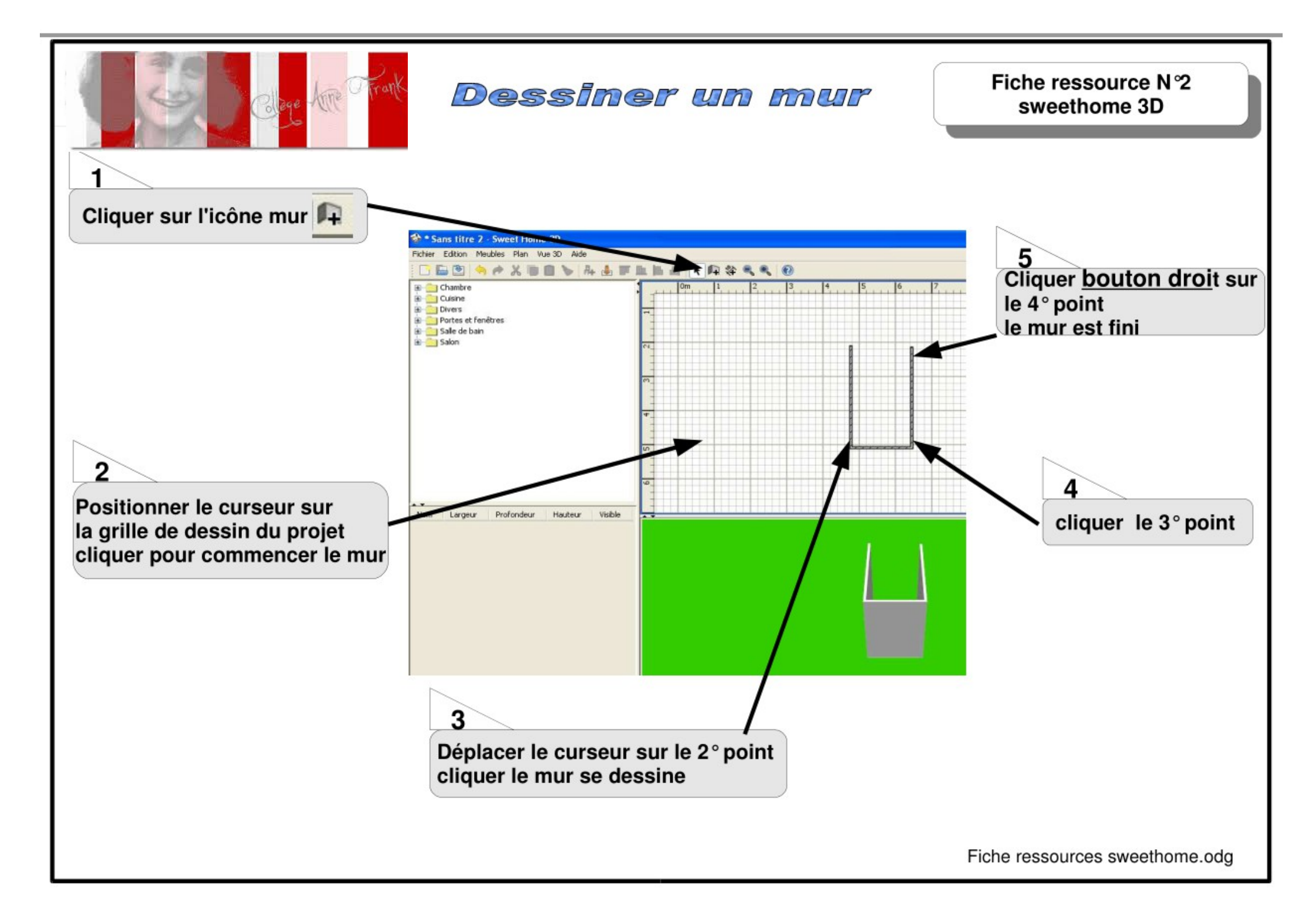

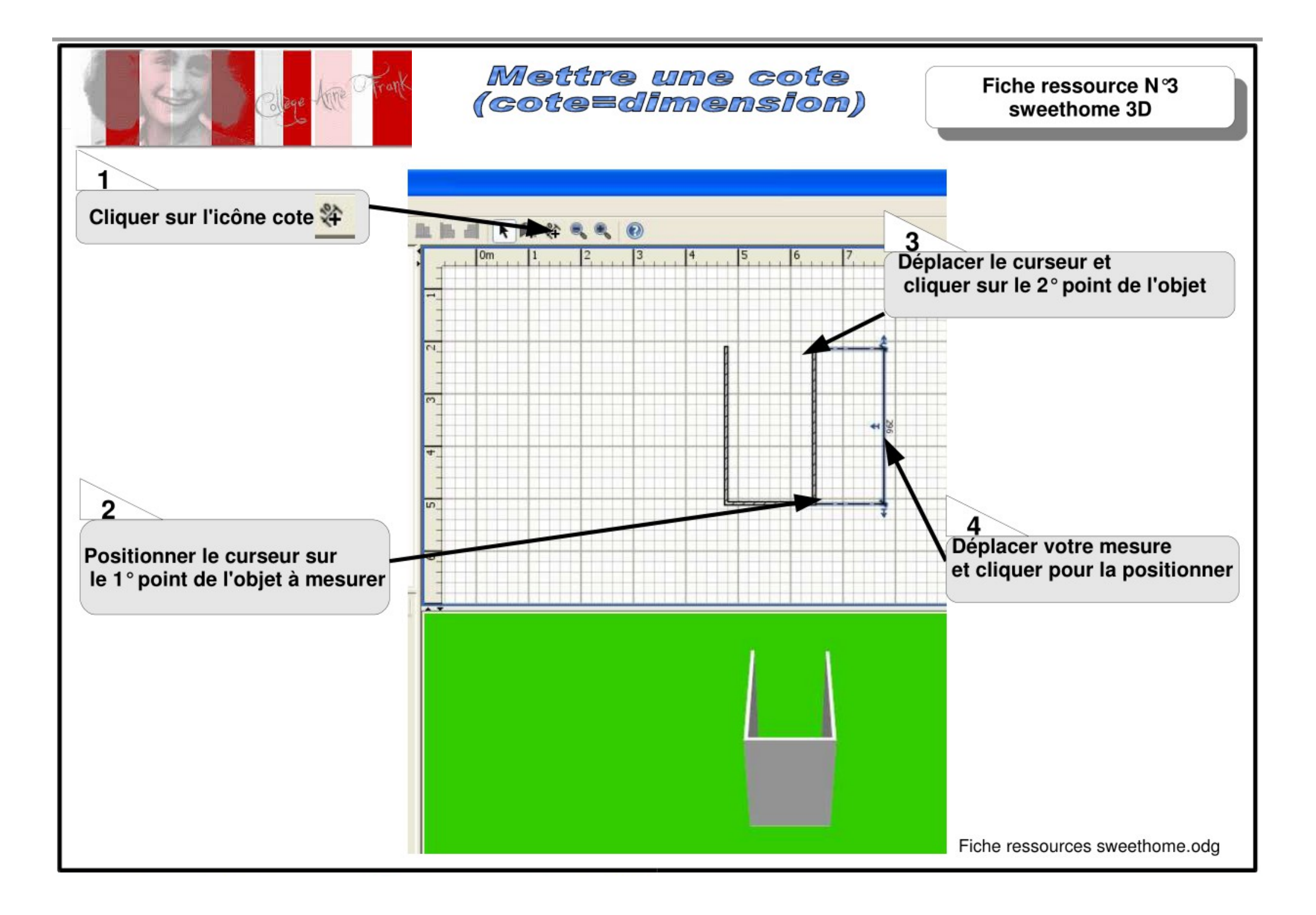

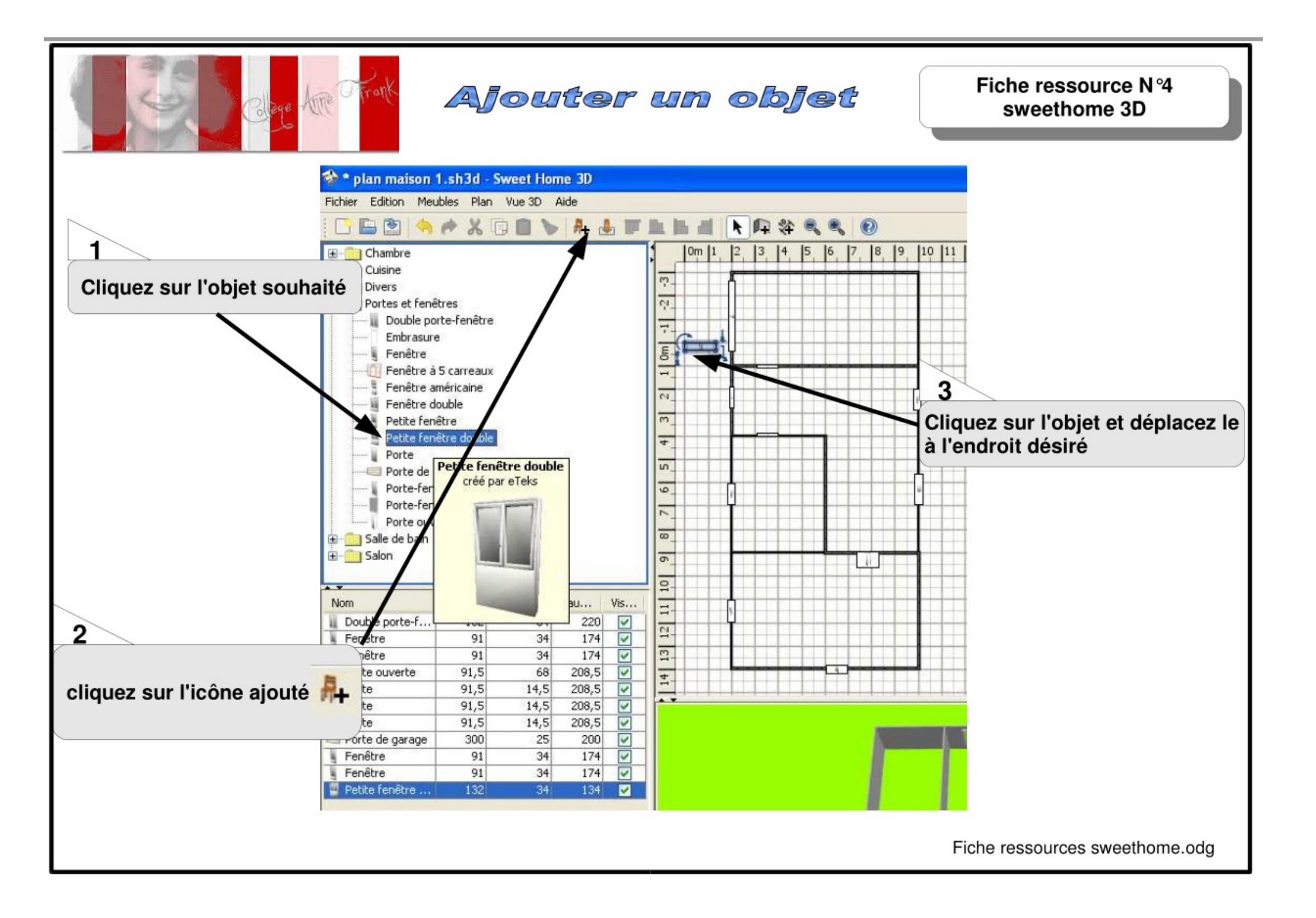

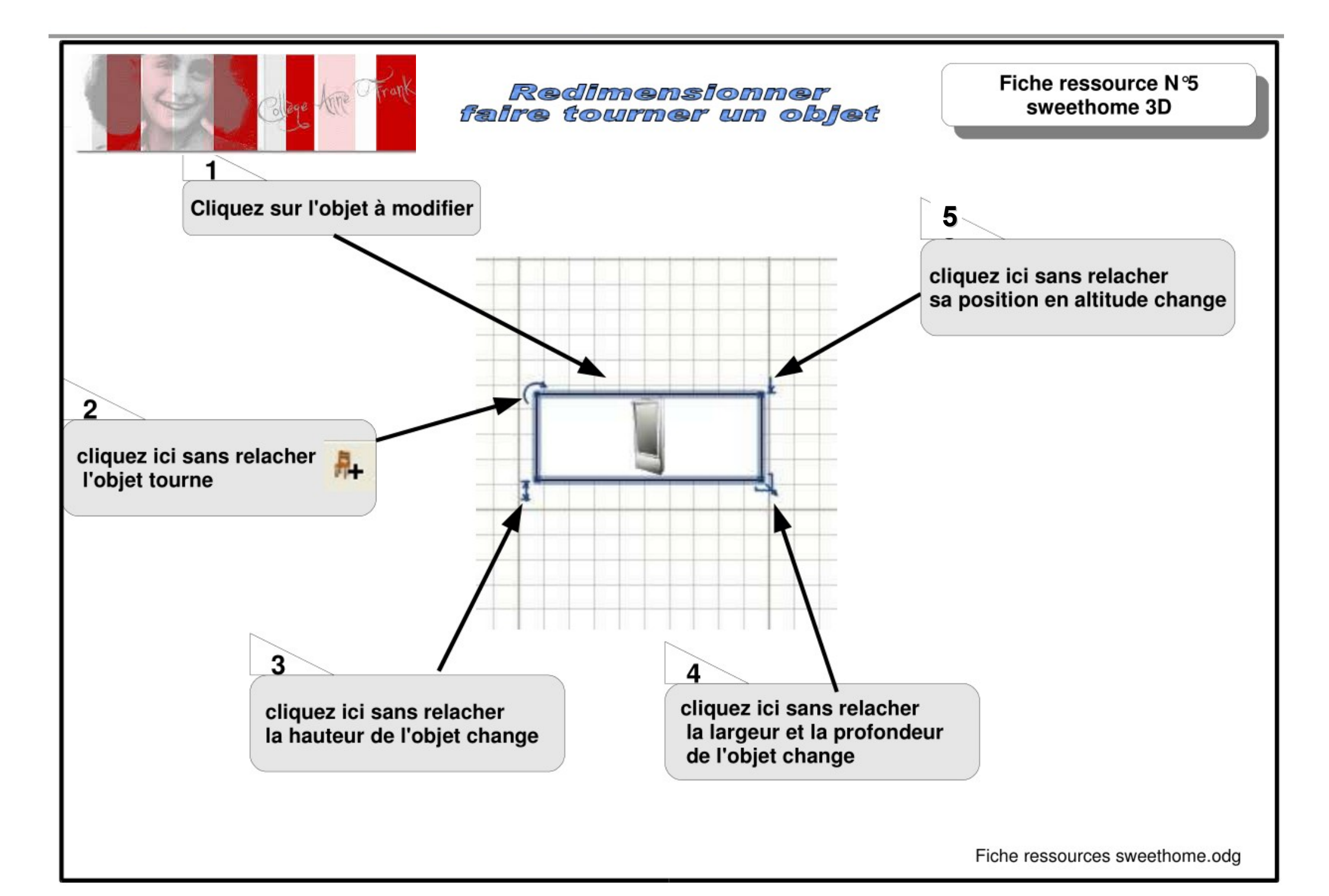

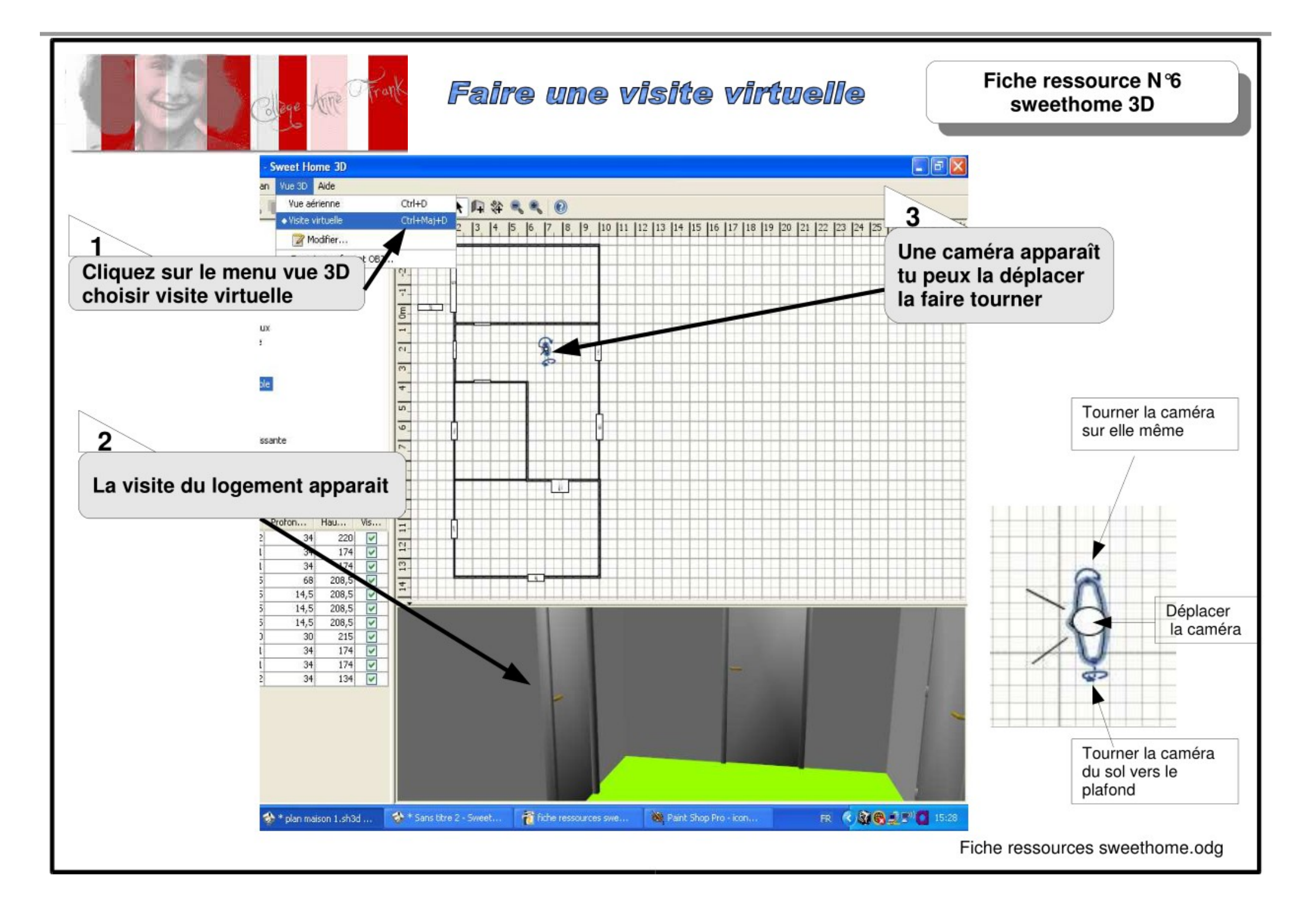

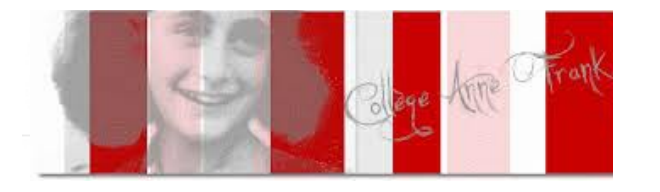

# Faire une vue aérienne

Fiche ressource N°7 sweethome 3D

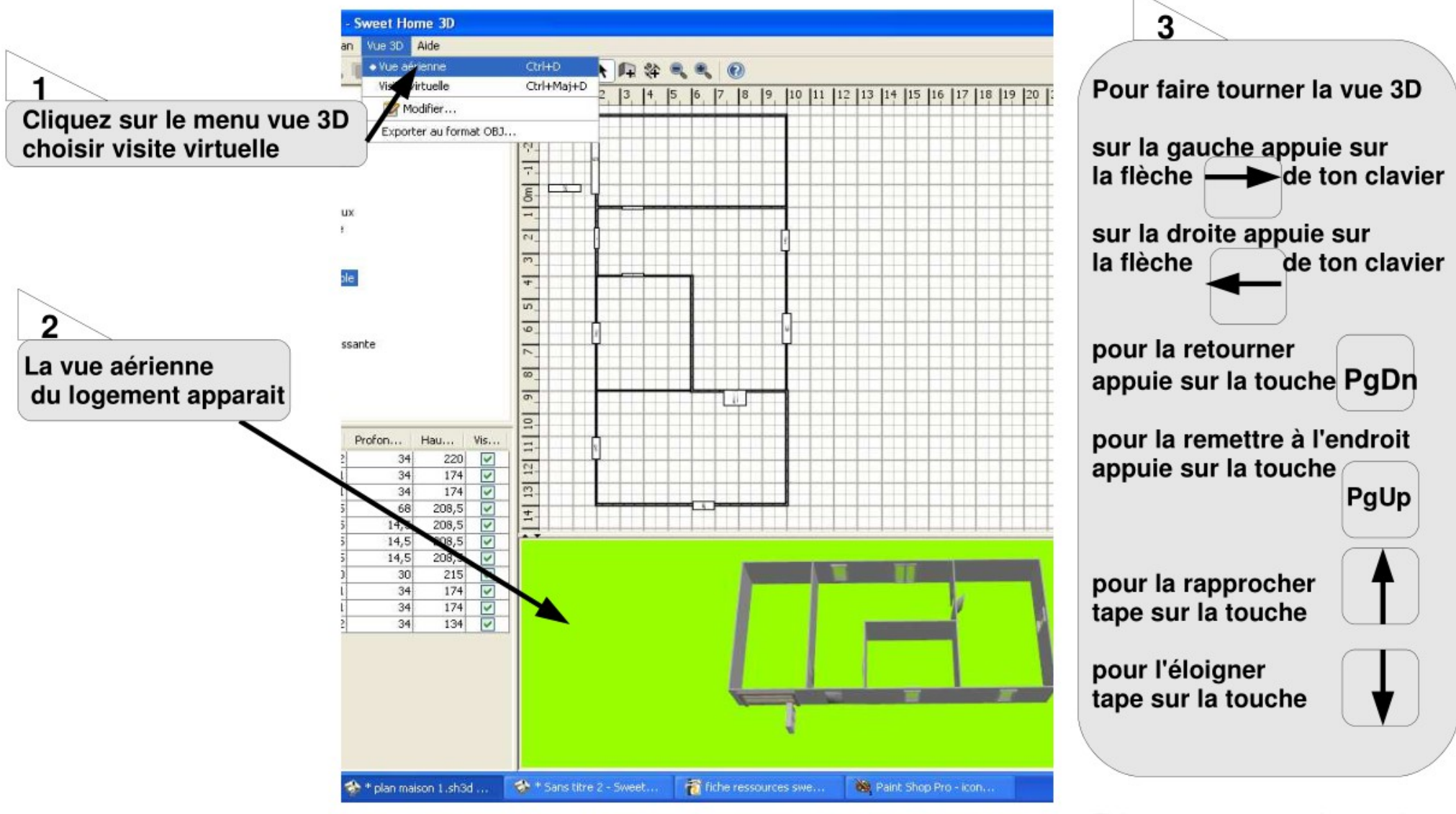

Fiche ressources sweethome.odg